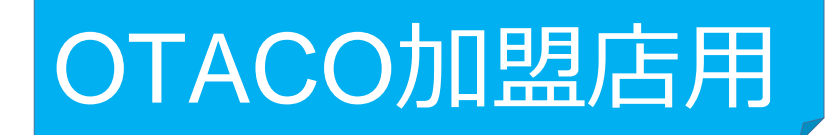

# 加盟店アプリの決済(お会計)手順について

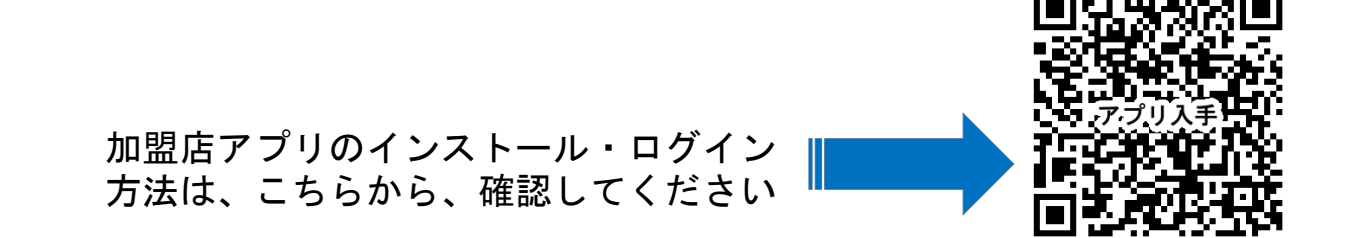

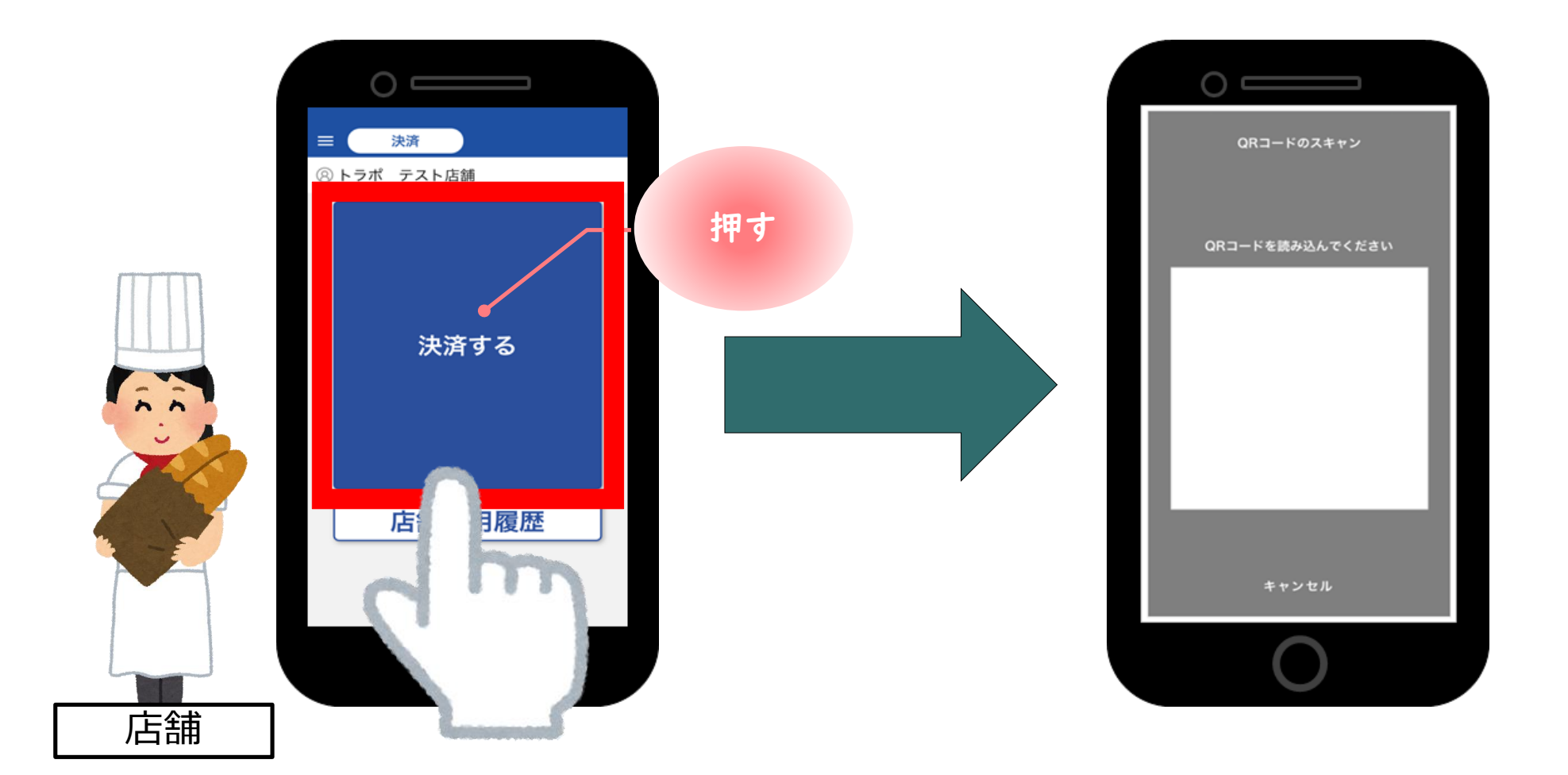

●アプリを起動し、『決済する』をタップ。カメラが起動します。

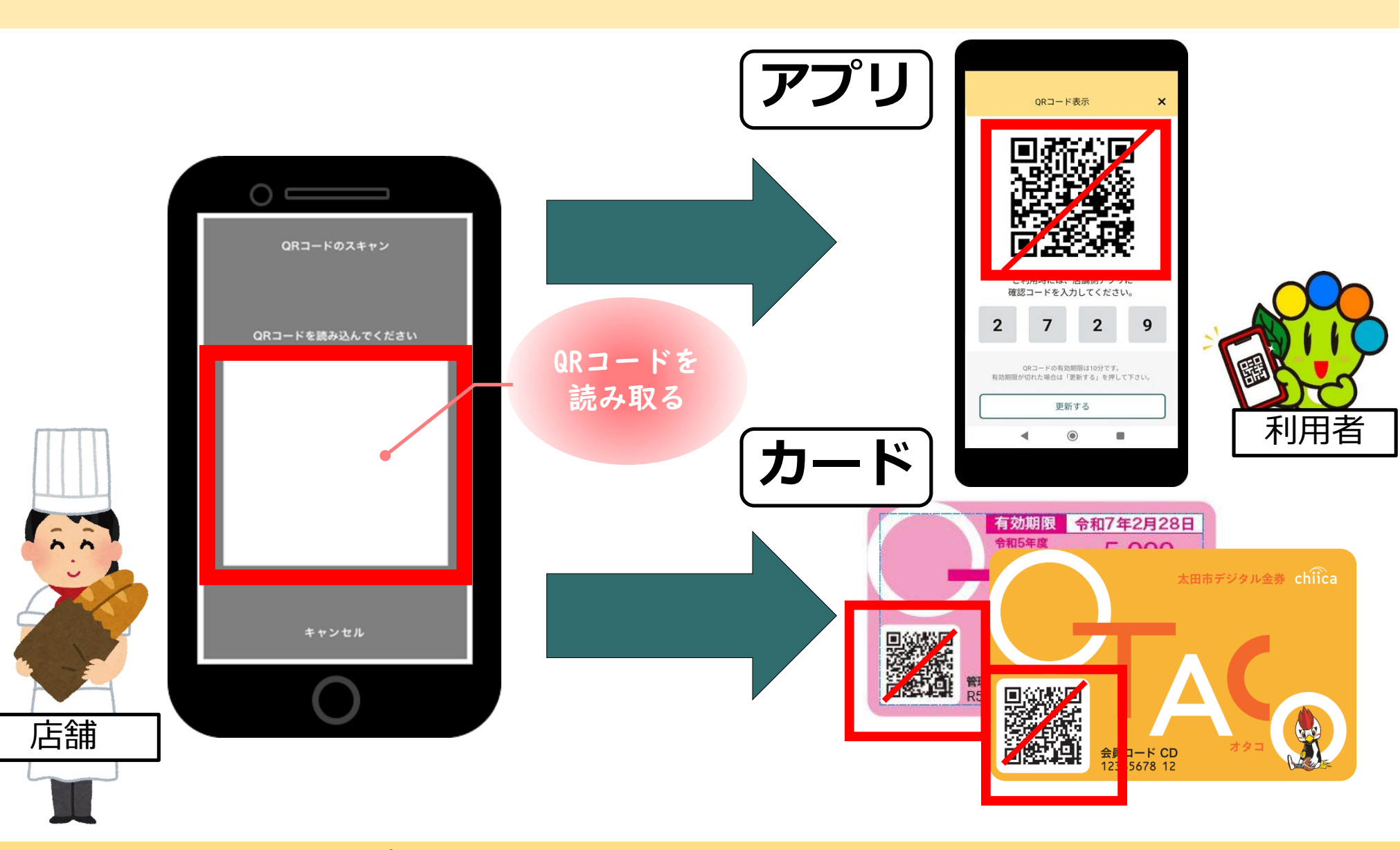

●利用者のQRコードをアプリで読み取るために利用者にQRコードを表示してもらいます。

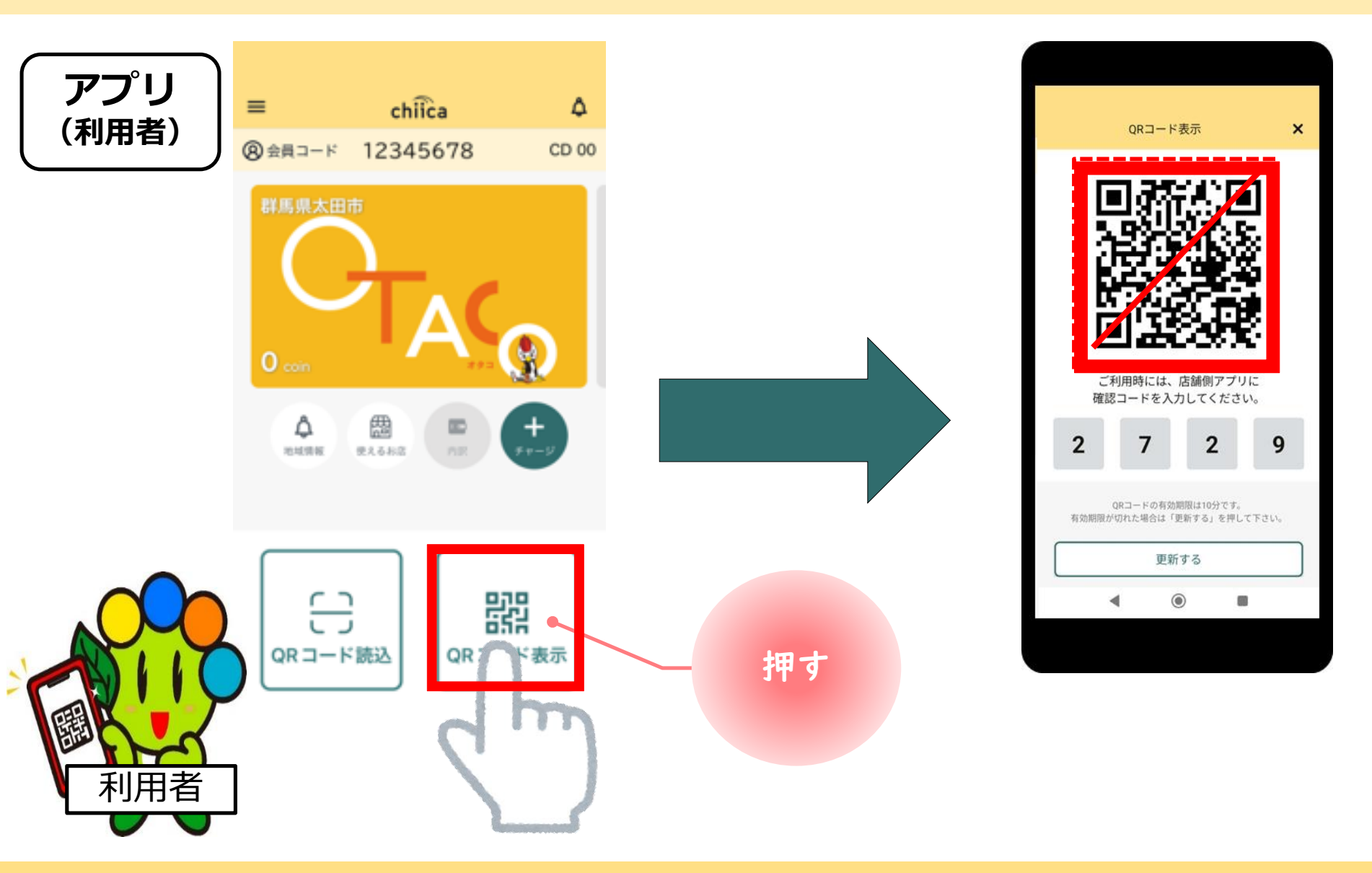

●利用者がアプリの場合は、ホーム画面右下の『QRコード表示』をタップしてもらいます。4

**(カード**)

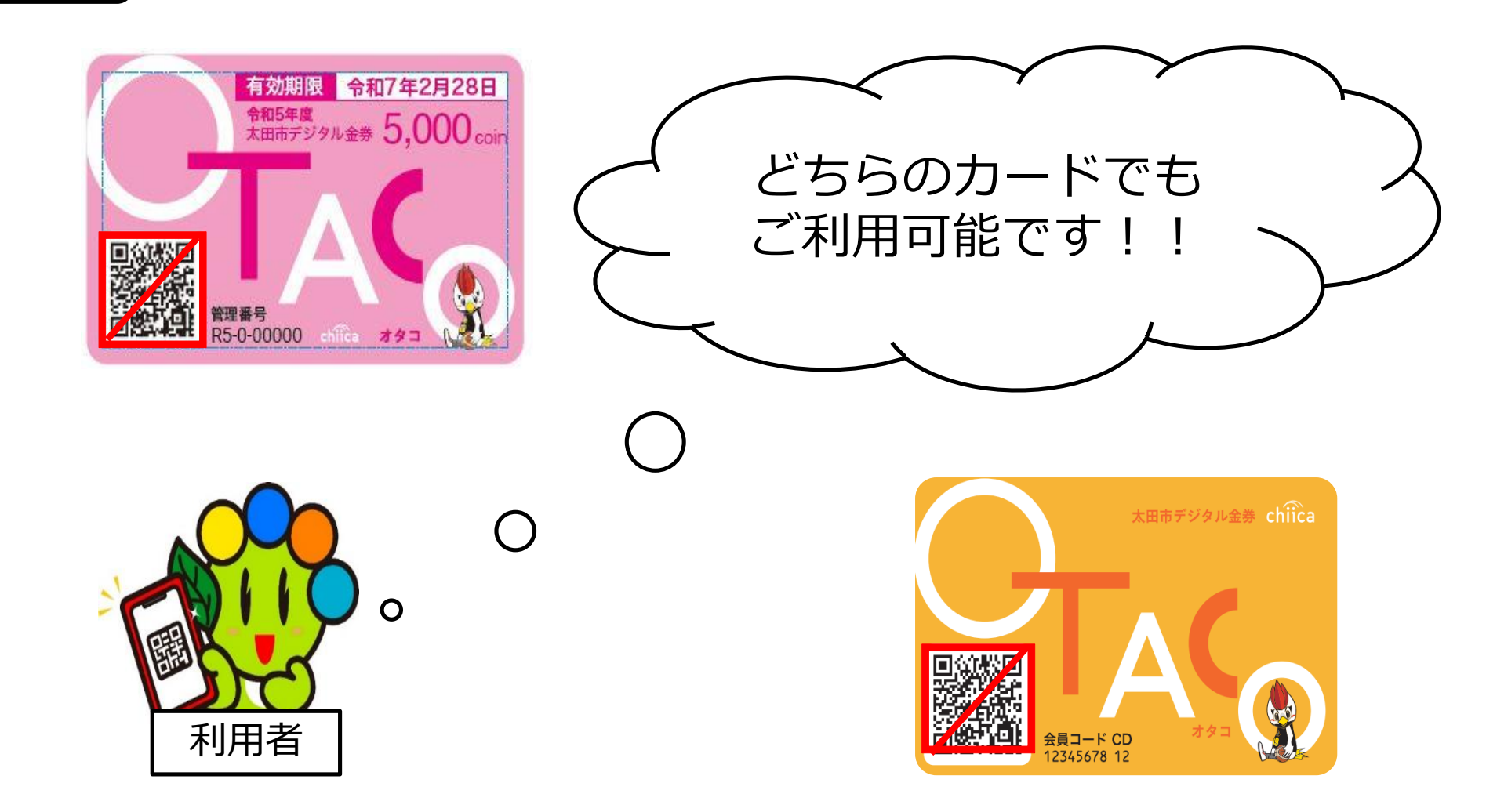

●利用者がカードの場合は、定額カード・磁気カードどちらも利用可能です。

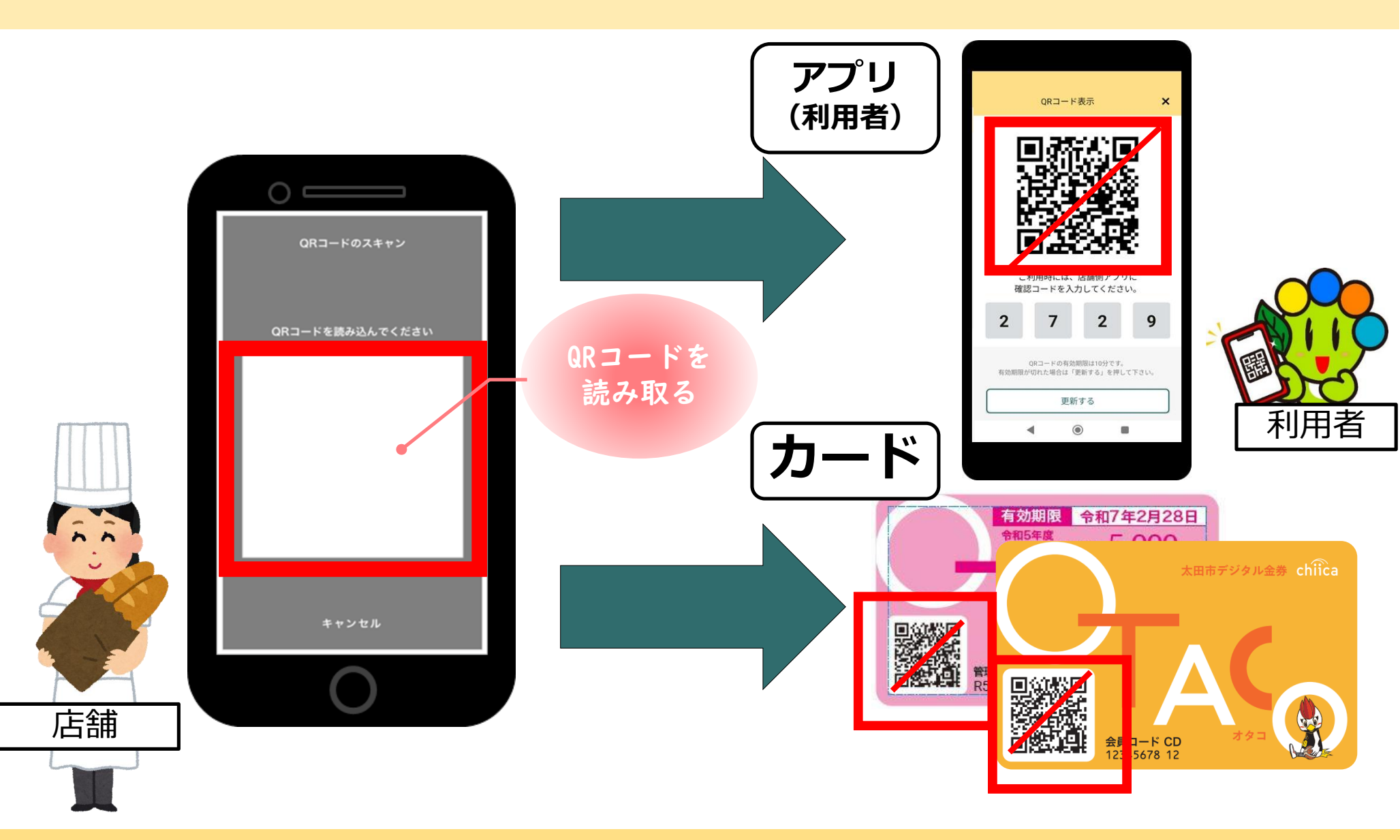

●表示されたQRコードを読み取ってください。

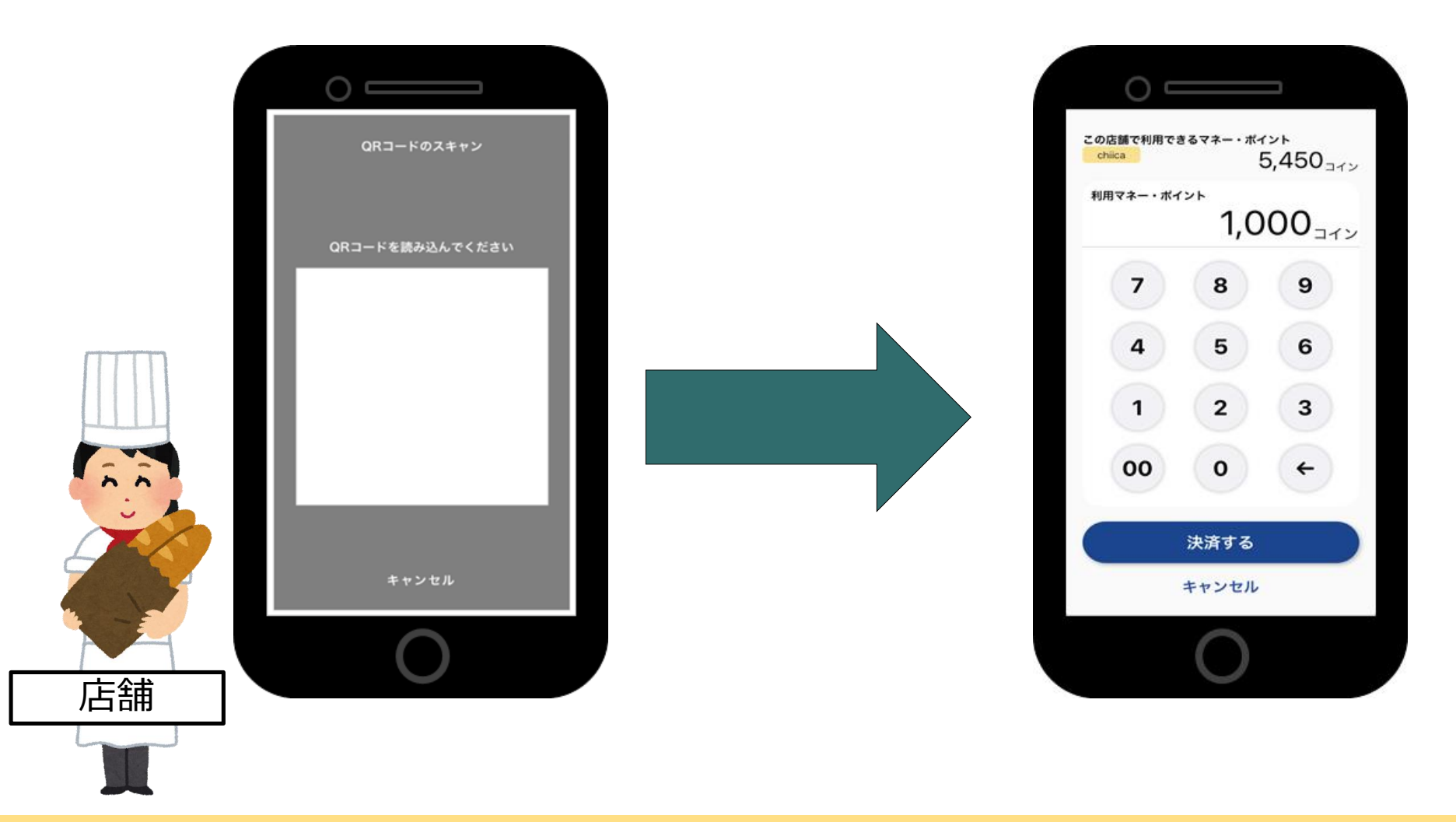

●アプリの画面が利用金額を入力する画面に変わります。

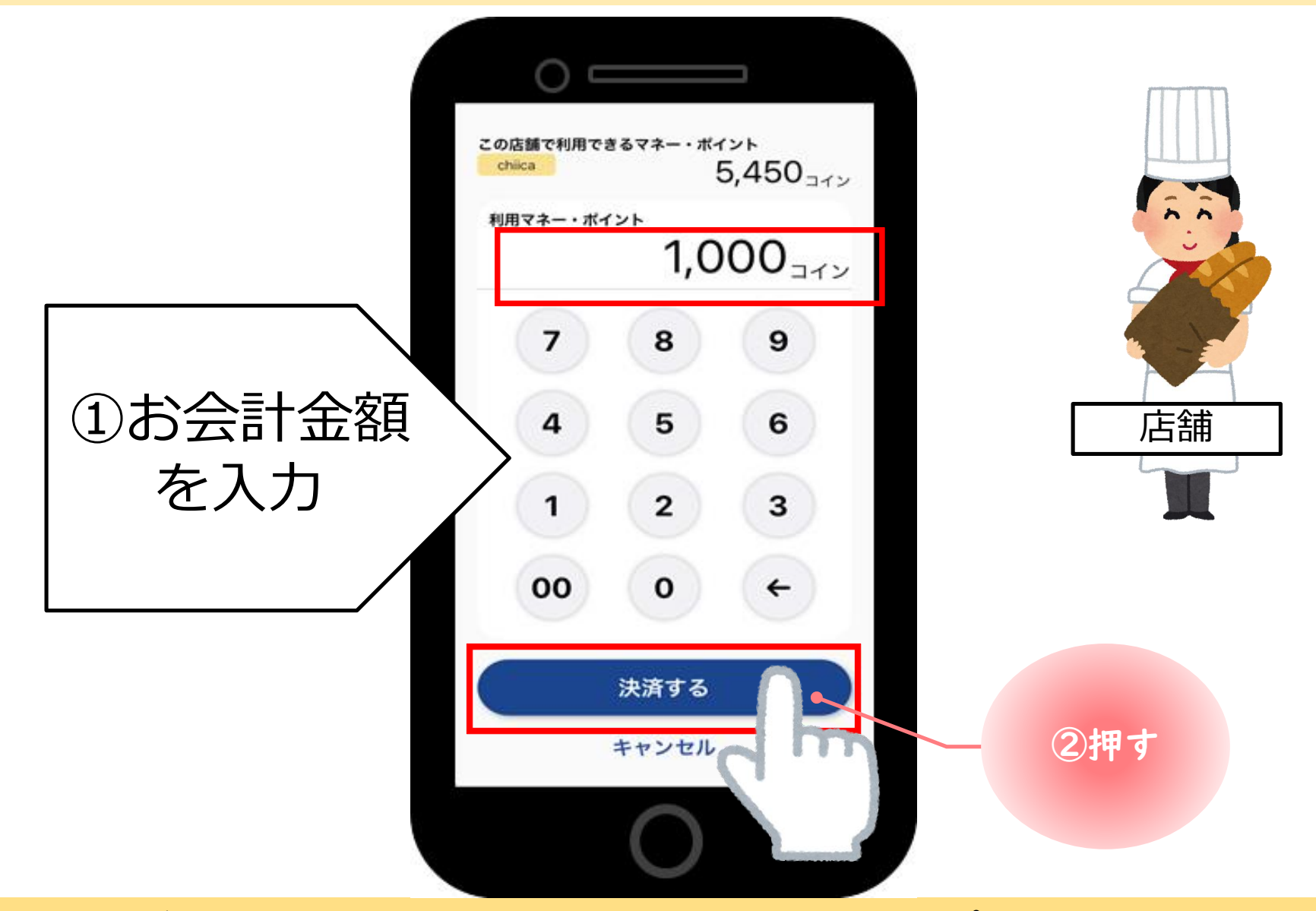

●画面上の数字ボタンで会計金額を入力し、『決済する』をタップしてください。

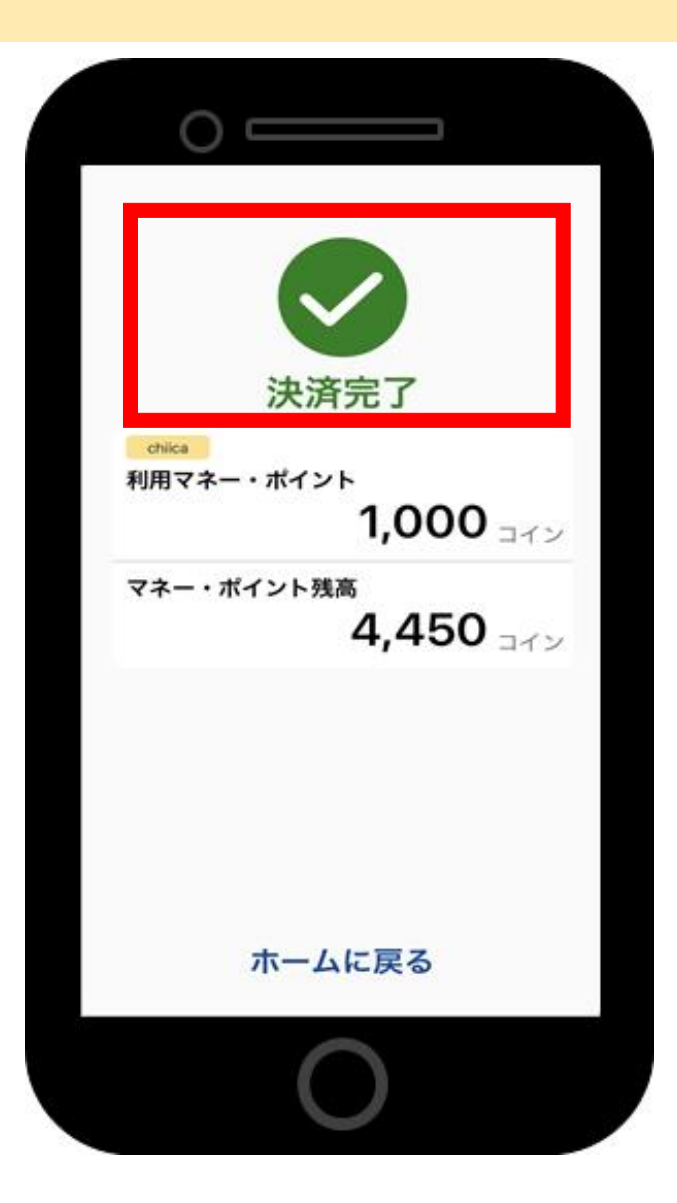

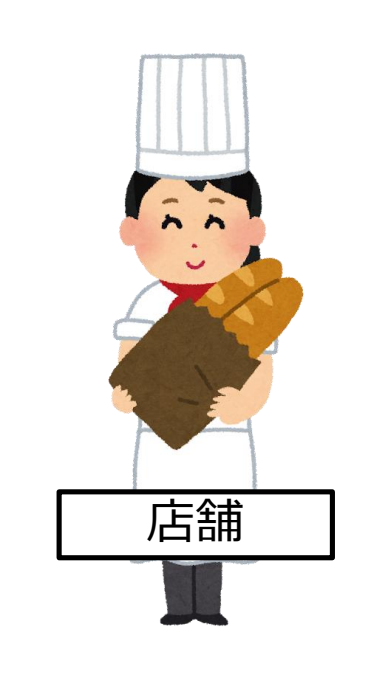

● 『決済完了』の表示がされます。決済操作は以上です。

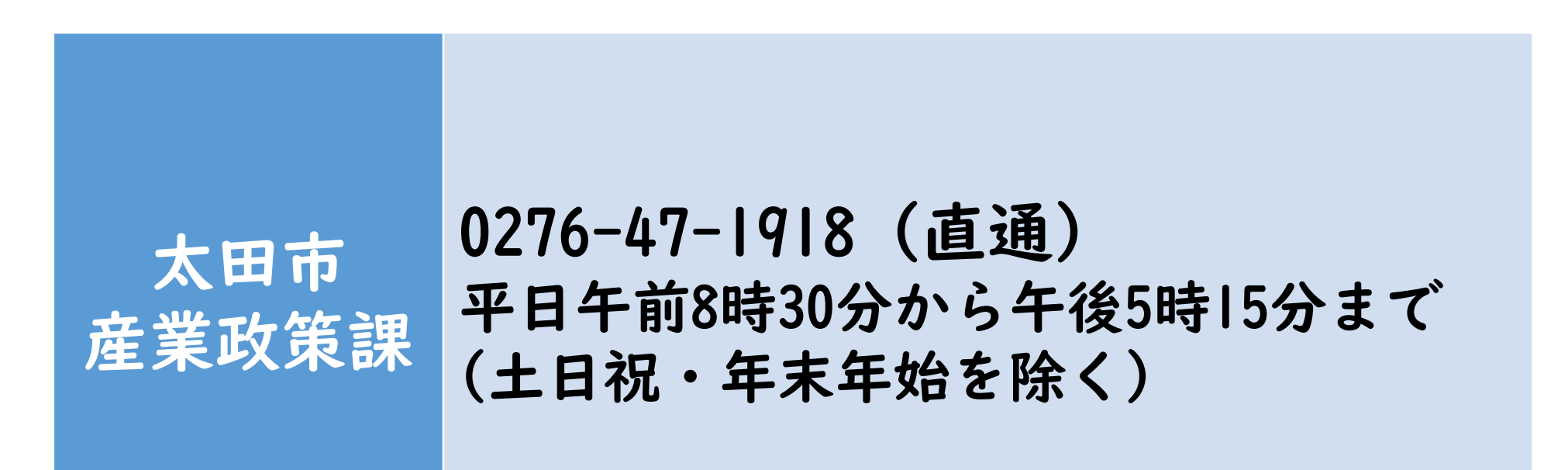